Mac OS X(10.6)

1)「アップルメニュー」から 「システム環境設定」をクリックします。

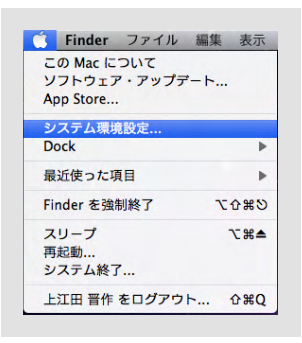

2) 「システム環境設定」ウィンドウが 表示されますので、「ネットワーク」を クリックします。

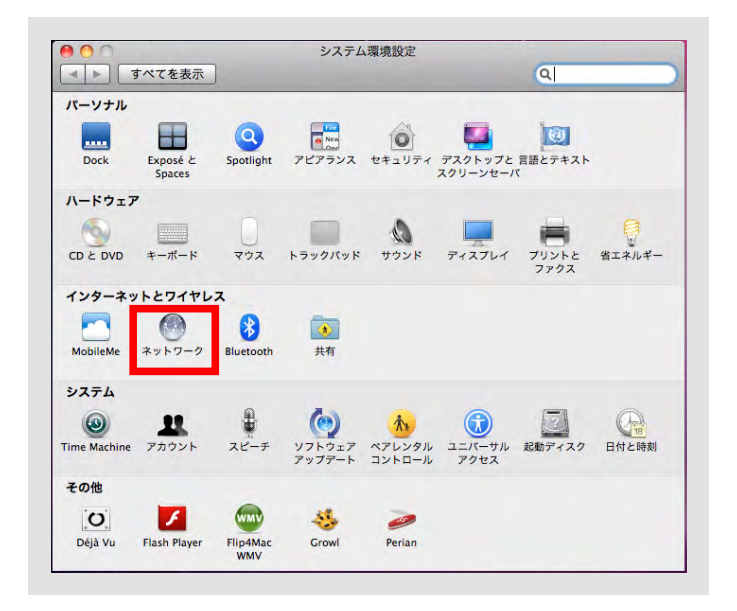

3) 「Ethernet」を選択し、「IPv4 の構成」の 項目を「DHCP サーバを使用」に設定します。

「詳細」をクリックします。

| ネットワー                                       | ク環境: 自動                                                                  | \$                                                                                                    |
|---------------------------------------------|--------------------------------------------------------------------------|----------------------------------------------------------------------------------------------------|
| AirMac                                      | 状況:                                                                      | <b>ケーブル未接続</b><br>Ethernet にケーブルが接続されていないか、ケーブルの別<br>対例に接続されている装置が応答していません。                                                           |
| ● <sup>未接続</sup><br>● Ethernor (en2)<br>未接続 | IPv4 の構成 3<br>IP アドレス :<br>サブネットマスク :<br>ルーター :<br>DNS サーバ :<br>検索ドメイン : | <ul> <li>/ DHCP サーバを使用</li> <li>DHCP サーバを使用(アドレスは手入力)</li> <li>BOOTP サーバを使用</li> <li>手入力</li> <li>切</li> <li>PPPoE サービスを作成</li> </ul> |
| + - 8-                                      |                                                                          | 詳細 (?                                                                                                    |

4) 「TCP/IP」タブを選択し、

IPv4 の構成を「DHCP サーバを使用」を 選択します。

| ТС                                                        | P/IP DNS WINS 802.1X プロキ                                                                                                    | シ Ethernet              |
|-----------------------------------------------------------|----------------------------------------------------------------------------------------------------|-------------------------|
| IPv4 の構成<br>IPv4 アドレス:<br>サブネットマスク:<br>ルーター:<br>IPv6 の構成: | <ul> <li>/ DHCP サーバを使用</li> <li>DHCP サーバを使用(アドレスは手入力)</li> <li>BOOTP サーバを使用</li> <li>手入力</li> <li>切</li> <li>「自動</li> </ul> | (→ CP リースを更新<br>(必要な場合) |
| ルーター:<br>IPv6 アドレス:<br>プレフィックス長:                          |                                                                                                    |                         |
| プレフィックス長:                                                 |                                                                                                    |                         |

5) 「プロキシ」タブをクリックします。 チェックマークが付いている場合は、 すべてのチェックを外します。

|   | 構成するプロトコルを選択:                                |  |  |  |  |
|---|----------------------------------------------|--|--|--|--|
|   | <ul> <li>自動プロキシ検出</li> </ul>                 |  |  |  |  |
|   | □ 目動フロキジ構成<br>□ Web プロキシ (HTTP)              |  |  |  |  |
|   | □ 保護された Web プロキシ (HTTPS)                     |  |  |  |  |
|   | □ FTP プロキシ                                   |  |  |  |  |
|   |                                              |  |  |  |  |
|   | □ Copher プロキシ                                |  |  |  |  |
|   | 簡易ホスト名を除外                                    |  |  |  |  |
|   | プロキシ設定を使用しないホストとドメイン:                        |  |  |  |  |
| [ | *.local, 169.254/16                          |  |  |  |  |
|   |                                              |  |  |  |  |
|   |                                              |  |  |  |  |
|   | プロキシ設定を使用しないホストとドメイン:<br>*.local, 169:254/16 |  |  |  |  |

6) 適用をクリックして システム環境設定を終了します。

| *****                                                                                  |                                                                           |                                                                                    |
|----------------------------------------------------------------------------------------|---------------------------------------------------------------------------|------------------------------------------------------------------------------------|
| e) AirMac<br>資源<br>e) <u>此thernet</u><br>未提続<br>e) FireWire<br>未提続<br>e) 无误统<br>e) 无误统 | 状況:<br>IPv4 の構成:<br>IP アドレス:<br>サブネットマスク:<br>ルーター:<br>DNS サーパ:<br>検索ドメイン: | ケーブル未接続<br>Ethernet にケーブルが爆動されていないか、ケーブルの<br>対象に接触されている装置が沿著していません。<br>DHCP サーバを使用 |
| + - 0-                                                                                 |                                                                           | 〕 詳細 〔                                                                             |

以上でパソコンの ネットワーク設定は完了です。